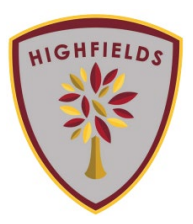

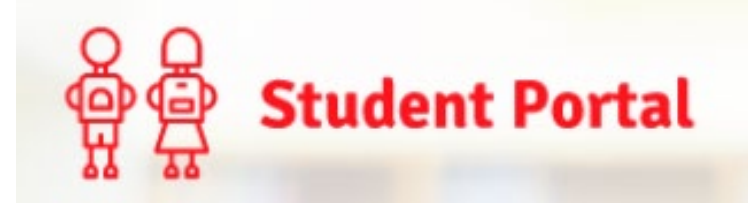

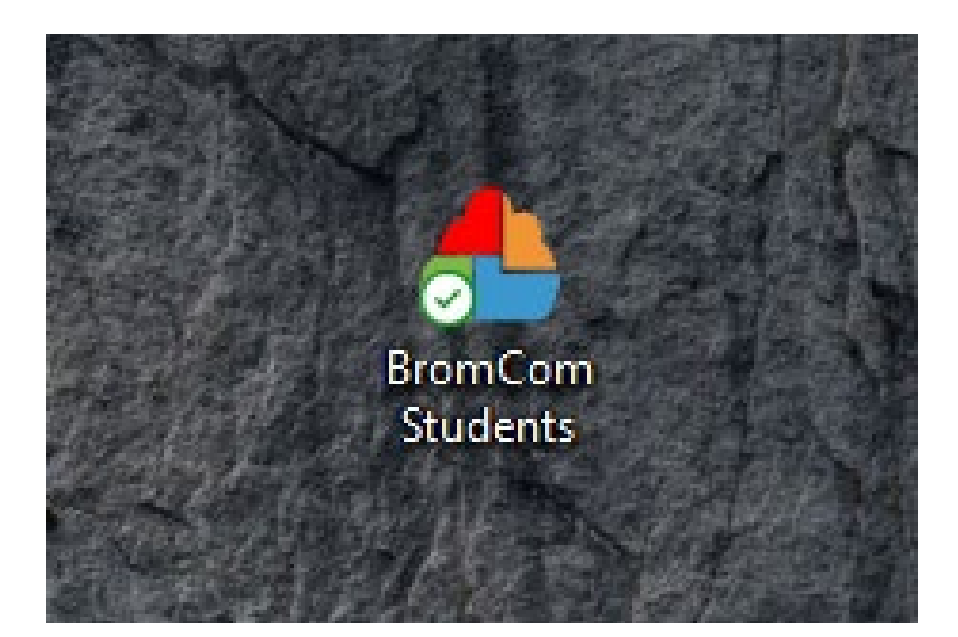

Double Click the "Bromcom Students" shortcut located on your desktop

Or...

You can navigate to

www.Bromcomvle.com

And it will take you to this page

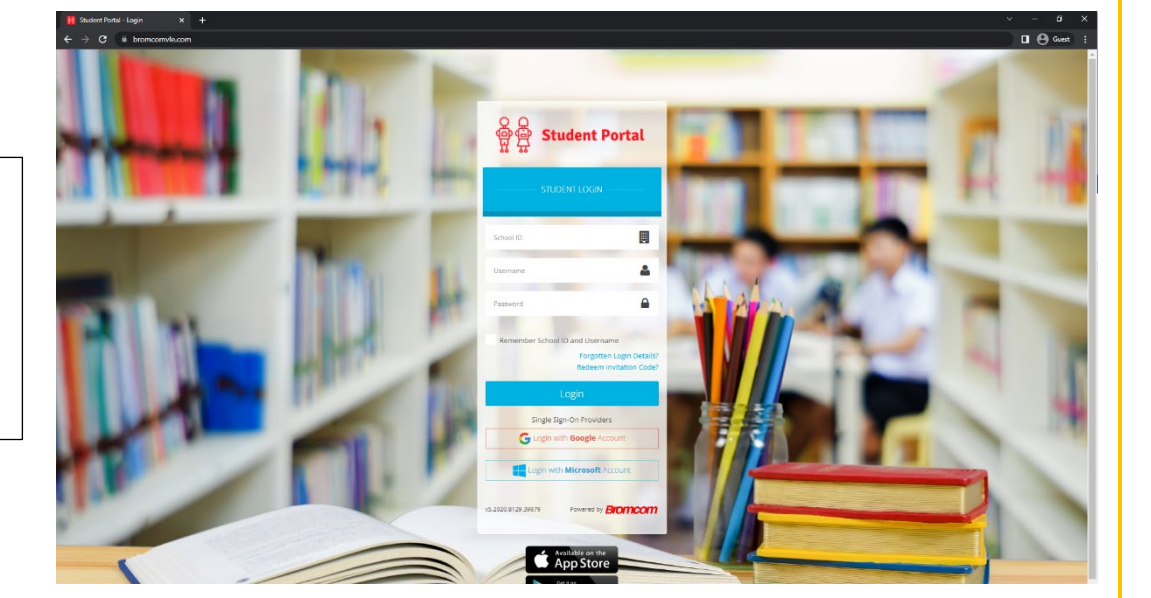

|  | Bromcom | Student | portal | Guid |
|--|---------|---------|--------|------|
|--|---------|---------|--------|------|

| Remember School ID and Username<br>Forgotten Login Details?<br>Redeem Invitation Code? | To log in, simply click the<br>"Log in with Microsoft<br>Account" button                                           |
|----------------------------------------------------------------------------------------|----------------------------------------------------------------------------------------------------|
| Login<br>Single Sign-On Providers<br>Cogin with Google Account                         |                                                                                                    |
| You may be asked to sign<br>in. If you are, enter your<br>school email address         | Microsoft Sign in semail22@hswv.co.uk No account? Create one! Car't access your account? Back Next Sign-in options |
| Wightfields school                                                                     | Enter your password for<br>your school email<br>address                                                            |

Bromcom Student portal Guide

Once you have logged in, your page should look something like this

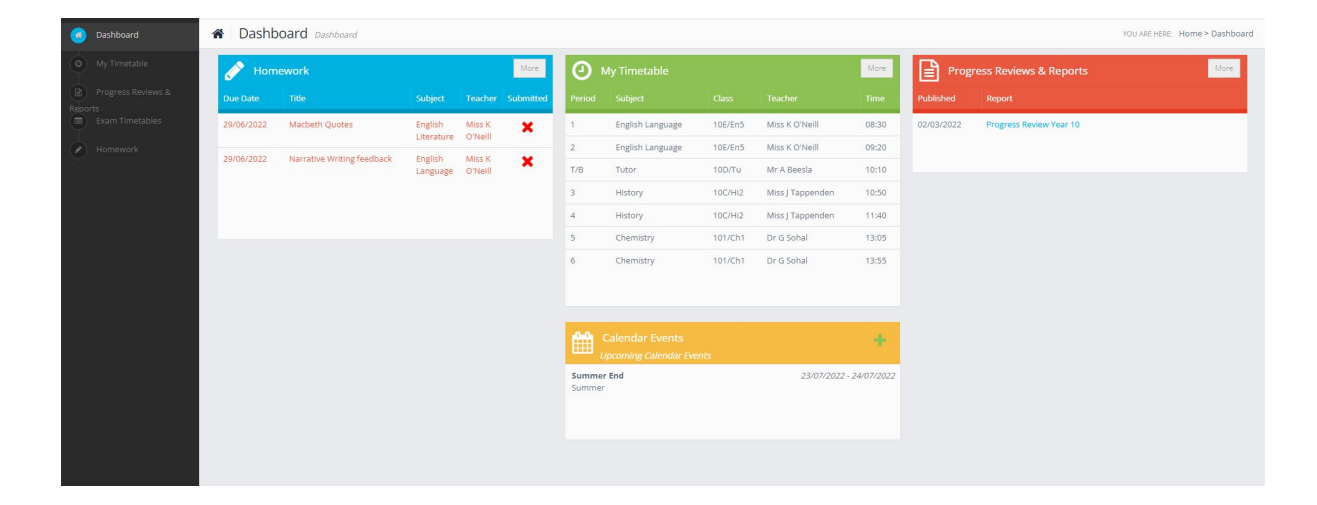

| Bomework   |                            |                       |                   |           |  |  |
|------------|----------------------------|-----------------------|-------------------|-----------|--|--|
| Due Date   | Title                      | Subject               | Teacher           | Submitted |  |  |
| 29/06/2022 | Macbeth Quotes             | English<br>Literature | Miss K<br>O'Neill | ×         |  |  |
| 29/06/2022 | Narrative Writing feedback | English<br>Language   | Miss K<br>O'Neill | ×         |  |  |

This section will show all the homework you have assigned to you

|                          | ❷ №    | ly Timetable     |         |                | More  |
|--------------------------|--------|------------------|---------|----------------|-------|
| You can view your        | Period | Subject          | Class   | Teacher        |       |
| Timetable from this      | 1      | History          | 10B/Hi2 | Mr S Wright    | 08:30 |
| section                  | 2      | Business Studies | 10C/Bs1 | Mr P Aston     | 09:20 |
|                          | T/B    | Tutor            | 10A/Tu  | Mr J Hegarty   | 10:10 |
|                          | 3      | Physics          | 102/Ph1 | Miss L Prosser | 10:50 |
| To view a different day  | 4      | Physics          | 102/Ph1 | Miss L Prosser | 11:40 |
| vou can click the "More" | 5      | English Language | 10E/En5 | Miss K O'Neill | 13:05 |
| button                   | 6      | English Language | 10E/En5 | Miss K O'Neill | 13:55 |

If you require any help with your Student Portal Account email <u>DigitalSupport@hswv.co.uk</u>